# GUÍA DE "MI INVESTIGACIÓN"

Guía rápida de introducción de actividades investigadores en el Portal de Investigación de la Universidad de Valladolid

# UVa

Versión mayo 2023

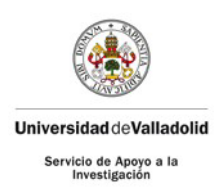

#### MANUAL DE USUARIO

#### GESTIÓN DE LA PRODUCCIÓN CIENTÍFICA - MI INVESTIGACIÓN

#### Contenido

| INTRODUCCIÓN                             | 2  |
|------------------------------------------|----|
| ASPECTOS GENERALES DE LA APLICACIÓN      | 2  |
| ACCESO A LA APLICACIÓN                   | 2  |
| NAVEGACIÓN DE LA APLICACIÓN              | 4  |
| GESTIÓN DE LA PRODUCCIÓN CIENTÍFICA      | 5  |
| PERFIL DEL INVESTIGADOR                  | 5  |
| AYUDAS A LA INVESTIGACIÓN                | 7  |
| PROYECTOS Y CONVENIOS                    | 7  |
| PROYECTOS INTERNOS                       | 7  |
| PROYECTOS EXTERNOS: AÑADIR               | 9  |
| CONVENIOS                                | 10 |
| OTRAS AYUDAS                             | 10 |
| MOVILIDADES                              | 11 |
| PUBLICACIONES                            | 12 |
| CONGRESOS                                | 13 |
| OPCIÓN: INTRODUCCIÓN DE DATOS            |    |
| OTROS                                    |    |
| PREMIOS                                  | 17 |
| PATENTES                                 | 17 |
| TESIS DIRIGIDAS                          |    |
| CURRÍCULUM                               | 20 |
| CVN                                      | 20 |
| Currículum CVA                           | 21 |
| IMPORTAR PUBLICACIONES DE BASES DE DATOS | 21 |

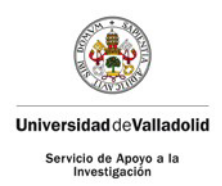

# INTRODUCCIÓN

La nueva plataforma, *SIGMA Research,* es un sistema integrado de la gestión de la investigación que incluye tanto la gestión de proyectos al Servicio de Apoyo a la Investigación como el apoyo al PDI para gestionar su curriculum (importación y generación de CVN, CVA, curriculum personalizado).

El sistema sustituirá a la aplicación PRISMA y se plantea no sólo como una plataforma de gestión, si no como <u>una plataforma institucional</u> que permita dar visibilidad a nuestra producción científica en la web, a través de un portal de producción científica.

Con la apuesta por una gestión integral de la información, esta plataforma ha obtenido datos e información procedente de Hominis, UXXI Investigación (Servicio de Apoyo a la Investigación, FUNGE, PCUVa – pendiente de activación), OASIS, PRISMA, WOS, Scopus, Dialnet y CVN. Progresivamente, se van a ir incorporando otras bases de datos hasta lograr la consolidación de todas las ligadas al PDI de la Universidad.

No obstante, este tipo de cargas procedentes de diferentes bases de datos pueden dar lugar a fallos. Los servicios han realizado revisiones de las cargas masivas de información para depurar errores. En todo caso, es importante la revisión final por parte del PDI.

# ASPECTOS GENERALES DE LA APLICACIÓN

### ACCESO A LA APLICACIÓN

Podrá acceder por dos vías:

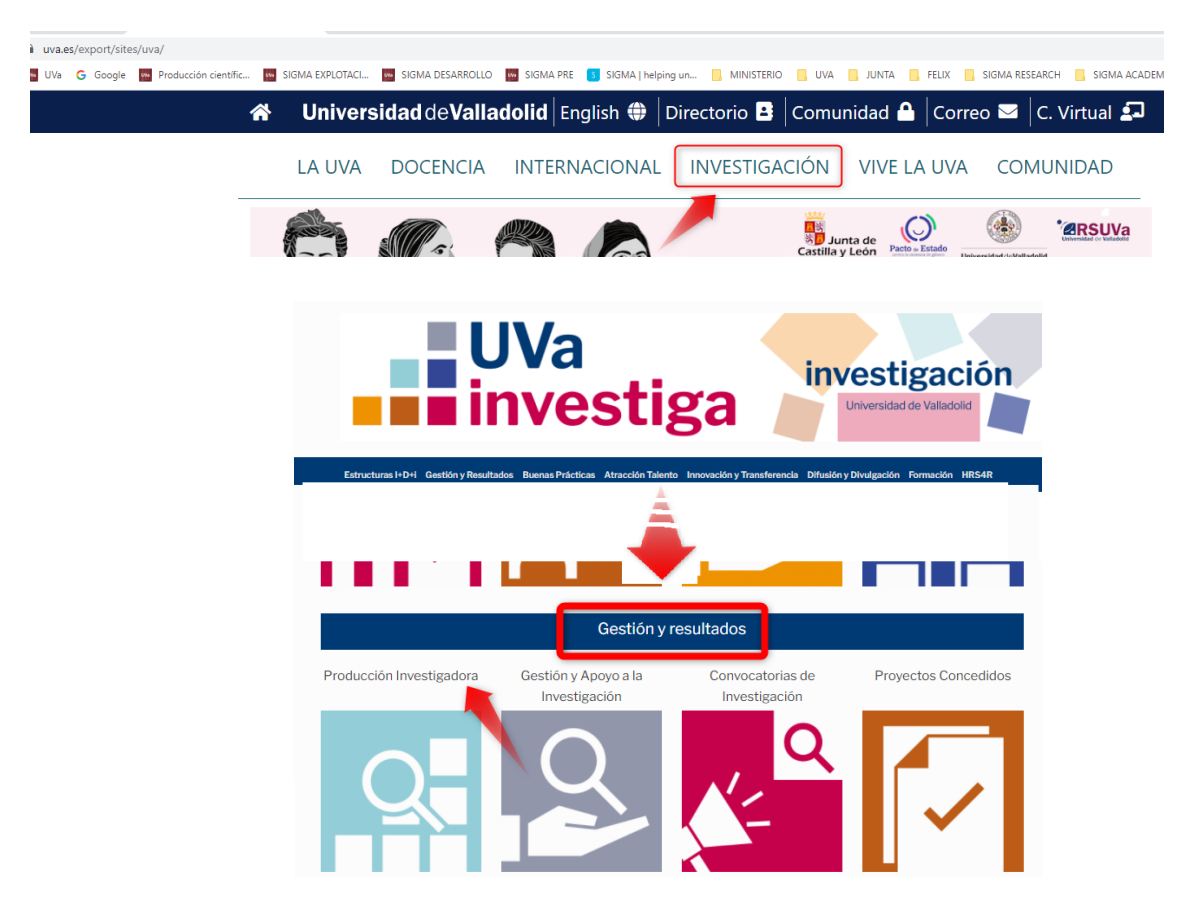

WEB UVA/UVA INVESTIGA (<u>investiga.uva.es/</u>)

UVa

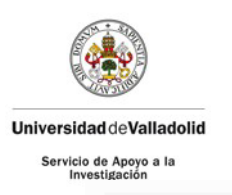

Gestión y Resultados > Producción Investigadora

## Mi investigación.

Puedes administrar tus datos y producción investigadora dentro del Portal de Investigación en "Mi investigación". Tendrás que acceder con tus claves UVa. Si no recuerdas tus claves de acceso podrás recuperarlas <u>aquí</u>.

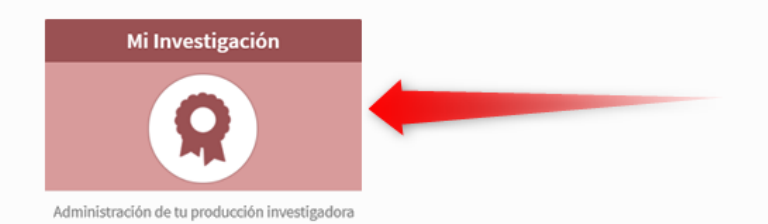

Al entrar en Mi investigación, deberá autenticarse con sus claves del LDAP

Bienvenido / a al sistema de Gestión de la Investigación

| ldent      | ificación  |  |
|------------|------------|--|
| Usuario/a  |            |  |
| Contraseña |            |  |
| C Inglés   | Castellano |  |
|            | Entrar     |  |
|            | Entrar     |  |

#### A TRAVÉS DE DIRECCIÓN WEB

Para acceder a la aplicación deberá hacerlo a través del enlace: <u>http://investigacion.uva.es/Inicio/Admin</u>

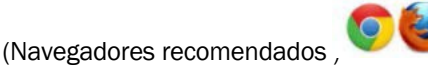

Le aparecerá la siguiente pantalla:

| UVa                              |                                                                       | **     |
|----------------------------------|-----------------------------------------------------------------------|--------|
| Universidad de Valladolid        |                                                                       |        |
| Ayuda con Sigma<br>Research      | SIGMA RESEARCH administracion                                         |        |
| Compruebe su equipo              | Avisos<br>Aplicaciones disponibles                                    |        |
|                                  | Sigma Research<br>Aplicación de Gestión de la Investigación de la UVa | Entrar |
|                                  | Portal de Producción Científica<br>PPC                                | Entrar |
| · ·                              | Directorio de Expertos<br>GPC                                         | Entrar |
|                                  |                                                                       |        |
| © Universidad de Valladolid   Av | viso Legal   Contacto                                                 |        |

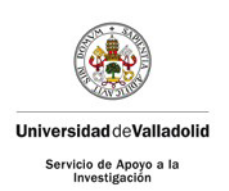

- 1. Aplicación de Gestión de la Investigación de la UVa: Al mismo sólo podrá acceder usted por medio de
- sus claves personales. Es su forma de consulta, modificación de datos, generación del CVN, etc.
  2. <u>Portal de la Producción Científica</u>: Es la parte visible a todo el mundo a través de la web. Es la ventana al exterior de la producción científica de la UVa.
- 3. <u>Directorio de Expertos</u>: Es la parte visible a todo el mundo a través de la web. Recogerá los datos introducidos por los investigadores en el apartado de expertos (palabras claves)

Para acceder a Mi INVESTIGACIÓN:

| Aplicaciones disponibles                                              |        | Ident      | ificación |
|-----------------------------------------------------------------------|--------|------------|-----------|
| Sigma Research<br>Aplicación de Gestión de la Investigación de la UVa | Entrar | Usuario/a  | LDAP      |
| Portal de Producción Científica<br>PPC                                | Entrar | Contraseña |           |
| Directorio de Expertos                                                | Entrar |            |           |

Introducida la clave y contraseña del LDAP (e+DNI que es la misma clave de acceso que en Sigma Académico), accede a la Aplicación de Gestión de la Investigación.

|                             | Mis Aplicaciones | Procesos | Soporte | Desconexión |
|-----------------------------|------------------|----------|---------|-------------|
|                             | •                |          |         |             |
| Actualización de mis datos  |                  |          |         |             |
| Perfil del investigador     |                  |          |         |             |
| • Ayudas a la investigación |                  |          |         |             |
| Publicaciones               |                  |          |         |             |
| O Otros                     |                  |          |         |             |
| • • • •                     |                  |          |         |             |

# NAVEGACIÓN DE LA APLICACIÓN

En la parte izquierda de la pantalla aparecerá el menú de navegación con las distintas funcionalidades que ofrece la aplicación, agrupados en seis grandes bloques. En cada uno de los bloques hay información cargada por diferentes servicios de la UVa que no será editable por el PDI y otra información que podrá incorporar, modificar o suprimir:

- <u>Perfil del investigador</u>: Recoge los datos personales (unos serán editables por usted y otros vienen de la base de datos de recursos humanos de la UVa. Si, en éstos últimos, encuentra algún error omisión, deberá ponerse en contacto con los servicios administrativos).
- <u>Ayudas a la investigación</u>: Recogerá la información de sus proyectos, tanto los proyectos gestionados por la Universidad como los gestionados por la Fundación General de la Universidad y, en un futuro, por la Fundación Parque Científico.
- <u>Publicaciones</u>: Gestiona la información relacionada con las publicaciones en las que ha trabajado el investigador.
- <u>Otros</u>: Gestiona las distintas actividades realizadas por el investigador no incluidas en los anteriores apartados.

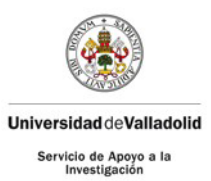

- <u>Currículum</u>: Permite generar distintos tipos de currículum (CVN, CVA, personalizado)
- <u>Importar de Base de Datos</u>: Importar datos bibliográficos de publicaciones incluidas en bases de datos (WOS, Scopus y Dialnet)

# GESTIÓN DE LA PRODUCCIÓN CIENTÍFICA

### PERFIL DEL INVESTIGADOR

#### DATOS PERSONALES

Dentro de este apartado, los datos personales, contratos que ha tenido con la universidad, méritos investigadores y formación académica que figuran, provienen de la base de datos de personal de la Universidad de Valladolid. Estos datos los tendrá en modo consulta, no podrá modificarlos. Ante cualquier error u omisión, deberá contactar con el servicio administrativo correspondiente según su régimen jurídico.

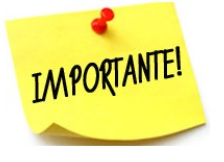

Es importante recordar que, para la correcta importación de su producción científica, debe tener introducidos y actualizados sus códigos ORCID, Research ID y Scopus ID.

OTROS DATOS

Usted podrá completar o modificar otro tipo de datos como:

Códigos UNESCO

Idiomas

<u>Líneas de Investigación</u> (campo importante puesto que será campo de búsqueda en la GUIA de EXPERTOS)

Cursos y seminarios recibidos

**Experto** (campo importante puesto que será como aparezca en la GUIA de EXPERTOS)

Otra parte que debe tener en cuenta es:

|                                      |                         | 01100004100                |     |
|--------------------------------------|-------------------------|----------------------------|-----|
| Situación contractual*               | Funcionario/a           |                            |     |
| Mostrar perfil en PPC                |                         |                            |     |
| Ocultar producción científica en PPC |                         |                            |     |
| Mostrar foto en el PPC               |                         |                            |     |
| Horario de atención                  |                         |                            |     |
|                                      |                         |                            |     |
| Espacio                              |                         |                            |     |
|                                      |                         |                            |     |
|                                      |                         |                            |     |
|                                      |                         | INDICADORES BIBLIOMÉTRICOS |     |
|                                      |                         |                            |     |
| Indice H Scopus                      | 22                      |                            |     |
|                                      |                         |                            |     |
|                                      |                         |                            |     |
|                                      |                         | ENLACES PERSONALES         |     |
|                                      |                         |                            |     |
|                                      |                         | Añadir                     |     |
| The developed                        | Description del solo se |                            |     |
| l ipo de enlace                      | Descripción del enlace  |                            | URL |
| 🗶 Linkedin 🗸                         | Linkedin                |                            |     |
|                                      |                         |                            |     |

Los campos que muestra la pantalla son los siguientes:

|                          | Descripción                                                                                                    |
|--------------------------|----------------------------------------------------------------------------------------------------|
| Situación<br>Contractual | Desplegable para informar la situación laboral del investigador en relación con la universidad (Campo obligatorio) |

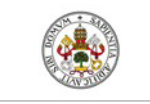

#### Universidad de Valladolid

Servicio de Apoyo a la

| Si se desactiva desaparece, incluido el nombre, el investigador del PPC                                                                                                    |
|----------------------------------------------------------------------------------------------------|
| Indica si el investigador da permiso para que sus publicaciones introducidas desde la<br>aplicación sean traspasadas al PPC. Si está desactivado se permite su visibilidad en<br>PPC. Activado significa que no da su consentimiento. El mensaje que aparecerá en PPC: |
| Por indicación del investigador/a no se comunican datos sobre su producción científica                                                                                                    |
| Indica si el investigador da permiso para que su fotografía aparezca en el PPC.<br>Por defecto, están las fotos desactivadas. Si desea que aparezca en el portal deberá<br>activar el check<br>Mostrar foto en el PPC                                                  |
|                                                                                                    |

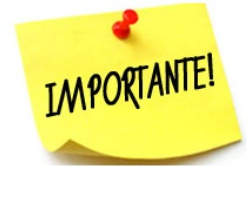

La foto que aparece en el Portal, se toma de la base de datos del LDAP. Ésta es la única foto oficial Para cualquier cambio en la misma,:

Subir una fotografía válida y posteriormente acudir a un tramitador para que la valide. Una vez validada, la fotografía estará cargada en 1-2 horas aproximadamente

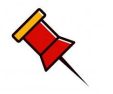

Todo el protocolo de subida y posterior validación de la fotografía: <u>https://digital.uva.es/recurso/como-subir-o-cambiar-la-foto-oficial-de-</u> <u>mi-perfil-deusuario/</u>

#### Apartado Enlaces Personales

Podrá hacer una vinculación de Linkedin o Twitter a su perfil, así como otros que decida y quiera que se visualice en el PPC.

|   |                |                        | Linaces Personales |
|---|----------------|------------------------|--------------------|
|   | Tipo de enlace | Descripción del enlace | URL                |
| 0 | Linkedin •     |                        |                    |
|   |                |                        |                    |

Los campos que muestra la pantalla son los siguientes:

| Campo                  | Descripción                                                                         |
|------------------------|-------------------------------------------------------------------------------------|
| Tipo de enlace         | Desplegable para informar del tipo de enlace introducido (Linkedin, Twitter, otros) |
| Descripción del enlace | Campo de texto para informar la descripción del enlace.                             |
| URL                    | Campo de texto para informar la URL del enlace.                                     |

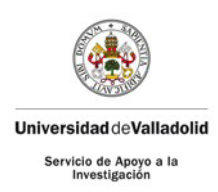

# AYUDAS A LA INVESTIGACIÓN

### PROYECTOS Y CONVENIOS

Podrá ver todos los proyectos en los que haya trabajado, bien como investigador principal bien como miembro del equipo de investigación, equipo de trabajo o personal contratado a cargo del proyecto. Los proyectos <u>internos</u> (UVa, FUNGE, Parque Científico) solo estarán disponibles en modo consulta.

Si tiene algún problema con la información recogida en ellos, debe ponerse en contacto con el órgano gestor de la ayuda:

- Ayudas gestionadas por la UVa: portal.investigacion@uva.es
- Ayudas gestionadas por la FUNGE: <u>innovacion@funge.uva.es</u>
- Ayudas gestionadas por el Parque Científico: proyectos@parquecientifico.uva.es

Los <u>externos</u> se podrán dar de alta en esta pestaña o modificar los ya creados. Al acceder al mantenimiento se muestra un listado de todos sus proyectos asociados, permitiendo añadir uno nuevo o bien, modificar o eliminar uno de los existentes.

#### PROYECTOS INTERNOS

En esta pantalla podrá ver **el origen de los datos**, es decir, si han sido gestionados por la UVa (Servicio de Apoyo a la Investigación), por la FUNGE o por el Parque.

| Proyectos |                              |             |                   |                                |                                                                                       |                           |                                                          |         |                                |                |
|-----------|------------------------------|-------------|-------------------|--------------------------------|---------------------------------------------------------------------------------------|---------------------------|----------------------------------------------------------|---------|--------------------------------|----------------|
|           | (+)ifudir Externo () Coultar |             |                   |                                |                                                                                       |                           |                                                          |         |                                |                |
|           | Fecha inicio 🔸               | Fecha fin 🗘 | Nueva Fecha Fin ‡ | Código proyecto (Ref.<br>Ext.) | Título ‡                                                                              | Investigador<br>principal | Entidades <sub>‡</sub><br>financiadoras                  | Tipo ÷  | Origen ‡                       | Inf. Económica |
| 0         | 01/01/2020                   | 31/12/2020  |                   | CF //                          | INCORPORACIÓN DE NUEVOS<br>GRUPOS AL CONSORCIO<br>CIBER DE ROBERTO<br>HORNERO SÁNCHEZ |                           | AGENCIA<br>ESTATAL DE<br>INVESTIGACIÓN<br>; FONDOS FEDER | Interno | Universidad de Valladolid      | SI             |
| 0         | 15/05/2019                   | 31/12/2020  | 31/12/2020        | -                              | Y ADOLESCENTES CON<br>PARÁLISIS CEREBRAL<br>MEDIANTE UN                               |                           |                                                          | Interno | Fundación general de la<br>UVa | NO             |

Actualmente se muestra en "Mi investigación" y en el Portal de Investigación los proyectos en los que su participación es bien como investigador principal como miembro del equipo de investigación y también como miembros del equipo de trabajo y contratados a cargo de proyectos.

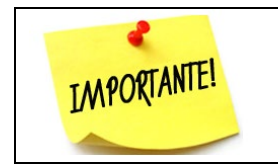

En los proyectos tramitados la UVa y que estén vigentes, podrá consultar la información económica del mismo

Al pulsar en la flecha, podrá consultar los datos básicos del proyecto:

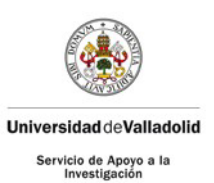

| Projectos Miemi                    | oros del equipo Entidades | Seguimiento económico | Incidencias Justificaciones | Paquetes de trabajo |                      |
|------------------------------------|---------------------------|-----------------------|-----------------------------|---------------------|----------------------|
| Investigador<br>principal          | 3                         | ٩                     |                             |                     |                      |
| Fecha inicio*                      | 01/06/2020                |                       |                             | Fecha fin*          | 31/05/2023           |
|                                    |                           |                       |                             | Nueva Fecha Fin     |                      |
| Código del<br>proyecto en el<br>RI |                           |                       |                             |                     |                      |
| Código<br>proyecto (Ref.<br>Ext.)* | PID2019-1                 | 0                     |                             | Importe             | 253.374,00           |
| Código<br>Actividad                |                           |                       |                             |                     |                      |
| Estamento                          | Tecnología del Med        | Inge io Ambiente      | niería Química y            | Coordinado          |                      |
| Núm                                |                           |                       |                             | Tipo proyecto*      | Proyectos Nacionales |
| Investigadores                     | 13                        |                       |                             |                     |                      |
| Estado<br>Proyecto                 | Activo 🗸                  |                       |                             |                     |                      |
| Título*                            | EL PAPEL                  |                       |                             |                     | 4                    |
| Ref. Interna                       |                           |                       |                             |                     |                      |
| URL                                | ~                         |                       |                             |                     |                      |
| Estado<br>validación               | Validado                  |                       |                             |                     |                      |
| Visible en el<br>PPC               |                           |                       |                             |                     |                      |

También puede ver las publicaciones asociadas al proyecto

| PUBLICACIO | IES               |             |                     |
|------------|-------------------|-------------|---------------------|
|            | Título            |             | Tipo publicación    |
| k          | Barley            | ormulations | Artículo de Revista |
| h.         | Produc            | process     | Artículo de Revista |
| ×          | Sup ire prospects |             | Artículo de Revista |

| - PROYECTO                 |                        |            |                                                     |            |
|----------------------------|------------------------|------------|-----------------------------------------------------|------------|
| Nombre Entidad             | AGENCIA ESTATAL DE INV | ESTIGACIÓN |                                                     |            |
| Fecha inicio               | 01/06/2020             |            | Fecha fin                                           | 31/05/2023 |
| Ref. Externa               | PID2019-               |            | Ref. Interna                                        |            |
| Título                     | EL                     |            |                                                     |            |
| Saldo disponible<br>actual | 113.726,47             |            | Saldo disponible actual para gastos de<br>ejecución |            |
|                            |                        | Extracto d | e gastos 🗸                                          |            |

Si entra en la pestaña de Seguimiento económico, podrá consultar ell saldo disponible actual.

También podrá descargar los gastos realizados de fecha a fecha, donde podrá comprobar el número de factura, la fecha de emisión, registro y pago, el proveedor y el concepto.

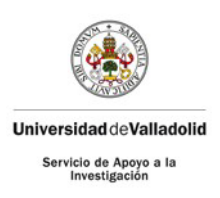

| Tipo Fec   | ha Emis    | sión/Registro              | <ul> <li>Rango fechas</li> </ul> | 01/01/2022                                         |            | 23/04/2022                          | O Extracto                                         |
|------------|------------|----------------------------|----------------------------------|----------------------------------------------------|------------|-------------------------------------|----------------------------------------------------|
| Emisión    | Registro   | Ejercicio Serie<br>Factura | Nº Factura                       | DESCRIPCIÓN<br>PROVEEDOR                           | Fecha pago | Descripción                         | Concepto contable                                  |
|            | 16/02/2022 | 2022                       |                                  | S.E. DE CARBUROS<br>METALICOS, S.A.                |            | Nitrógeno líquido                   | MATERIAL FUNGIBLI<br>PROYECTOS DE<br>INVESTIGACIÓN |
|            | 16/02/2022 | 2022                       |                                  | REM,<br>REPRESENTACIONES<br>EDUARDO MUÑIZ,<br>S.L. |            | Material fungible                   | MATERIAL FUNGIBL<br>PROVECTOS DE<br>INVESTIGACIÓN  |
|            | 04/03/2022 | 2022                       |                                  | THORLABS GMBH                                      |            | Pequeño material<br>optomecánico    | MATERIAL FUNGIBLE<br>PROVECTOS DE<br>INVESTIGACIÓN |
| 03/03/2022 | 04/03/2022 | 2022                       | 259                              | SPECTRA<br>SOLUTIONS, INC                          | 16/03/2022 | ADAPTADORES DE<br>VACIO PARA RAMAN  | MATERIAL FUNGIBL<br>PROYECTOS DE<br>INVESTIGACIÓN  |
|            | 18/03/2022 | 2022                       |                                  | GLOPHOTONICS<br>SAS                                |            | fibra óptica de tipo<br>hollow-core | MATERIAL FUNGIBL<br>PROYECTOS DE<br>INVESTIGACIÓN  |
| 18/03/2022 | 21/03/2022 | 2022                       | 220307GD-01                      | GUIDING<br>PHOTONICS                               | 28/03/2022 | FIBRA OPTICA<br>HOLLOW-CORE         | MATERIAL FUNGIBL<br>PROYECTOS DE<br>INVESTIGACIÓN  |

#### PROYECTOS EXTERNOS: AÑADIR

Si desea que los proyectos externos a la gestión UVa, se reflejen en el CVN y en el Portal de Investigación, deberá añadirlos. Para ello, deberá

| royectos |               |   |         |
|----------|---------------|---|---------|
| -        |               | ٦ |         |
|          | nadir Externo |   | Mostrar |

XLS

Por defecto, sale el investigador que introduce el proyecto. Si usted no es el IP de este proyecto y el mismo no es de la Uva, deberá marcar el check de investigador externo para poder introducir su nombre.

| Proyectos Mien                                                        | nbros del equipo | Entidades | Documentacion | Paquetes de trabajo |   | Proyectos                                                    | Miembro            | s del equipo | Entidades | Documentacion | Paquetes de |
|-----------------------------------------------------------------------|------------------|-----------|---------------|---------------------|---|--------------------------------------------------------------|--------------------|--------------|-----------|---------------|-------------|
| Investigador<br>principal<br>Investigador<br>externo<br>Fecha inicio* |                  |           | <b>,</b> G    | ARCIA SERNA, JU     | N | Investiga<br>principal<br>Investiga<br>externo<br>Fecha inic | dor<br>dor<br>tio* |              | INVESTIGA | DOR PRINCIP   | AL NO UVA   |

La información principal solicitada para la grabación será:

- Fecha de inicio y fin
- Código del proyecto (Ref. Externa): en caso de no conocerla, deberá añadir un guion, ya que es un campo obligatorio y no le dejaría grabarlo si lo deja en blanco.
- Título
- Tipo de proyecto
- Importe
- Miembros del equipo: por defecto volcará al IP y al investigador que está grabando el proyecto (ponga el rol correspondiente: investigador, equipo de trabajo, etc)

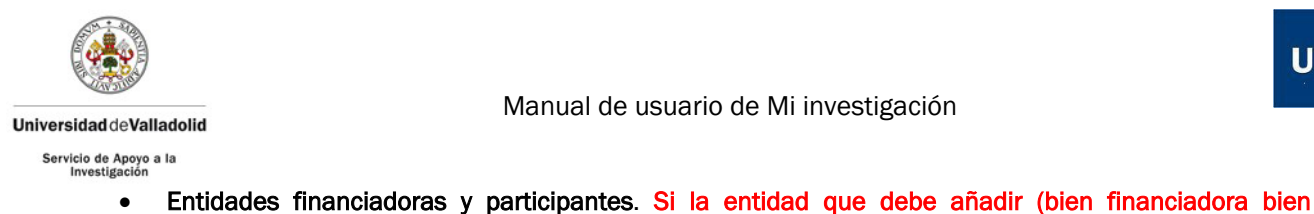

- participante) no está en el buscador, póngase en contacto con el Servicio de Apoyo a la Investigación (portal.investigacion@uva.es) para darla de alta en la aplicación. Documentación (Es necesario aportar la documentación acreditativa de su participación para que,

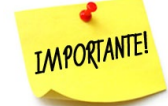

desde el Servicio de Apoyo a la Investigación, pueda ser validado dicho proyecto y que sea visible en el Portal de Investigación)

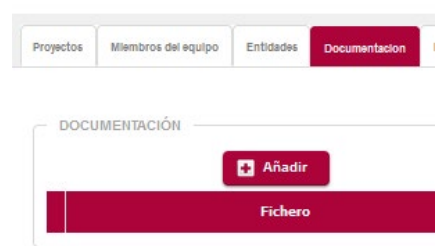

Otra información adicional: URL, número de investigadores, etc y si desea que sea visible en el CVN o en el PPC (marcado por defecto)

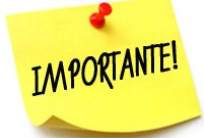

Si su participación es como miembro del EQUIPO DE TRABAJO, debe introducir su participación en la pestaña correspondiente con el rol de EQUIPO DE TRABAJO, eliminándola de la pestaña de

EQUIPO INVESTIGADOR

| Proyectos | Miembros del equi | po Entidades    | Documentacion      | Paquetes de trabajo |
|-----------|-------------------|-----------------|--------------------|---------------------|
|           |                   |                 |                    |                     |
| Equip     | o Investigador Eq | uipo de trabalo | Equipo en unata to |                     |
|           |                   |                 | ave                |                     |
|           |                   | 1               | 11                 |                     |
|           | Identificador*    | Rol*            |                    | Fecha inicio*       |
|           | 2                 |                 |                    |                     |
|           | ρ                 | Equipo de tra   | bajo v             | <b></b>             |
|           |                   |                 |                    |                     |

Para una mayor agilidad a la hora de validar dichos proyectos y que se visualicen en el Portal de Investigación, una vez concluida la introducción de datos, por favor, envíen un correo a portal.investigacion@uva.es, informando de la misma.

# **CONVENIOS**

Tendrán el mismo funcionamiento que los proyectos, excepto el seguimiento económico de los mismos.

### **OTRAS AYUDAS**

Aquí se recoge aquellas actividades investigadoras que no tienen cabida en los otros apartados, tales como Sabáticos, ayudas a investigadores externos, movilidades en programas de doctorado y máster,

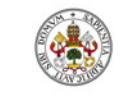

Universidad deValladolid Servicio de Apoyo a la

ayudas de personal (predoctorales dirigidos a cargo de una ayuda competitiva, postdoctorales, etc).

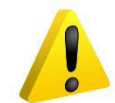

En caso de apreciar cualquier error u omisión deberá ponerse en contacto con el responsable para subsanar la falta desde el origen de los datos.

Otras ayudas

| 🛨 Añadir | Ocultar |
|----------|---------|
|          |         |

|     | Título ayuda*                                                                                     | ÷                                      | Entidad ÷                                    | Fecha 🗘    | Origen ÷                  | Estado validació <del>n</del> |
|-----|---------------------------------------------------------------------------------------------------|----------------------------------------|----------------------------------------------|------------|---------------------------|-------------------------------|
| k X | CONTRATO GARANTÍA JUVENIL MINECO<br>TÉCNICO EN CONSTRUCCIÓN<br>PLANTAS PILOTO DE I                | (FP) DE /<br>/ MANTENIMIENTO DE<br>+D. | MINISTERIO DE ECONOMIA Y<br>COMPETITIVIDAD   | 11/10/2016 | Universidad de Valladolid | Validado                      |
| ¥ × | CONTRATO PREDOCTORAL FPU DE 1<br>DESARROLLO DE BIOPROCESOS DE C<br>GENERACIÓN DE PRODUCTOS DE ALT | APTURA DE CO2 Y<br>O VALOR AÑADIDO.    | MINISTERIO DE EDUCACION CULTURA Y<br>DEPORTE | 10/10/2016 | Universidad de Valladolid | Validado                      |
| h 🗙 | AYUDAS UVA A LA INVESTIGACIO<br>INVESTIGACION:                                                    | N: ESTANCIA DE                         |                                              | 14/06/2016 | Universidad de Valladolid | Validado                      |
| ¥ × | CONTRATO GARANTÍA JUVENIL MINECO                                                                  | D (FP) DE SERGIO DEL                   | MINISTERIO DE ECONOMIA Y<br>COMPETITIVIDAD   | 18/12/2015 | Universidad de Valladolid | Validado                      |

### MOVILIDADES

Recoge las movilidades que han realizado los investigadores. Como en todos los casos anteriores, se podrá bien **consultar** o bien **añadir.** CONSULTAR

Movilidades

|            | Fecha inicio 🗘 | Fecha fin 🗧 | Tipo estancia 🗧 🗧 | Entidad (País) 🗘                 | Origen ‡                  |
|------------|----------------|-------------|-------------------|----------------------------------|---------------------------|
| k ×        | 19/06/2017     | 31/07/2017  |                   | (JAPÓN)                          | Universidad de Valladolid |
| ¥ <b>X</b> | 24/08/2015     | 25/09/2015  |                   | H<br>(ESTADOS UNIDOS DE AMÉRICA) | Universidad de Valladolid |

🚹 Añadi

AÑADIR

| MOVILIDADES                     |          |          |                   |            |
|---------------------------------|----------|----------|-------------------|------------|
| Fecha inicio*                   |          |          | Fecha fin         |            |
| Tema estancia*                  |          |          |                   | /// 🕀      |
| Tipo estancia                   |          | ~        | Finalidad         | ×          |
| Código proyecto (Ref.<br>Ext.)* |          |          |                   |            |
| Estado validación               |          |          |                   |            |
| Observaciones                   |          |          |                   |            |
| Visible al CVN                  |          |          | Visible en el PPC |            |
|                                 |          | 🖬 Añadir |                   |            |
|                                 | País*    | Entidad* |                   | Población* |
| ×                               | <b>₽</b> | P (2)    | 3                 | ٩          |
| - DOCUMENTACIÓN -               |          |          |                   |            |
|                                 |          | 🖪 Añadir |                   |            |
|                                 |          | Fichero  |                   |            |

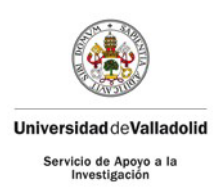

- 1. Busque en el lookup el país
- Busque en el lookup la entidad donde realizó la estancia. Si la entidad que desea añadir no está en el buscador, póngase en contacto con el Servicio de Apoyo a la Investigación (portal.investigacion@uva.es) para darla de alta en la aplicación.
- **3.** Busque en el lookup la población. Si no está en la BBDD, marque en el buscador 999 para que se abra un campo con texto libre para poder introducirlo.

| Población* |  |  |  |  |  |
|------------|--|--|--|--|--|
| 999 💊      |  |  |  |  |  |
|            |  |  |  |  |  |

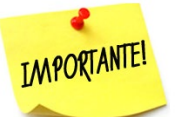

**Documentación** (Es necesario aportar la documentación acreditativa de su participación para que, desde el Servicio de Apoyo a la Investigación, pueda ser validado dicho proyecto y que sea visible en el Portal de Investigación)

# PUBLICACIONES

Podrá ver y gestionar la información relacionada con las publicaciones en las que ha trabajado el investigador.

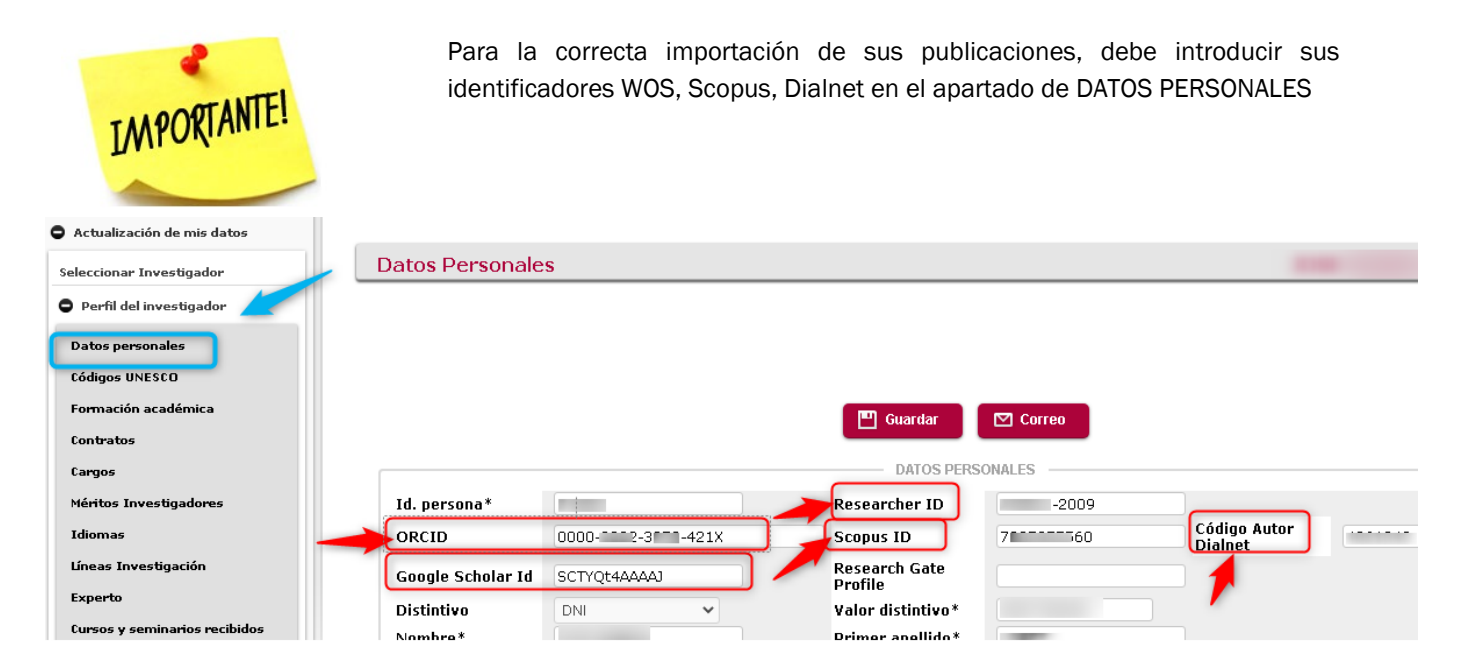

Para cualquier tema relacionado con este apartado, póngase en contacto con <u>bci.biblioteca.universitaria@uva.es</u> donde le facilitarán una persona de contacto para la ayudarle con la introducción de las publicaciones

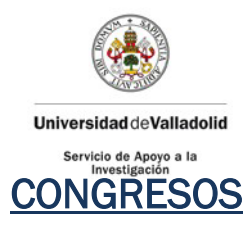

Incluye las asistencias a congresos y las participaciones realizadas por el investigador. El mantenimiento permite gestionar tanto la participación, como la gestión del propio congreso. Al acceder al mantenimiento se muestra un listado de todas sus asistencias y participaciones asociadas, permitiendo añadir una nueva o bien, modificar o eliminar una de las existentes.

También están incluidas las ayudas propias de la Universidad de Valladolid cuyo fin es financiar bolsas de viaje para asistencia a congresos y ayudas a cursos.

#### **OPCIÓN: INTRODUCCIÓN DE DATOS**

Buscamos, dentro del bloque de PUBLICACIONES, el apartado de CONGRESOS

| Actualización de mis datos                 |  |
|--------------------------------------------|--|
| Seleccionar Investigador                   |  |
| O Perfil del investigador                  |  |
| Ayudas a la investigación                  |  |
| Publicaciones                              |  |
| Artículos de revistas                      |  |
| Traducción de artículos de<br>revistas     |  |
| Libros                                     |  |
| Traducción de libros                       |  |
| Capítulos de libro / Actas de<br>congresos |  |
| Traducción de capítulos de libro           |  |
| Congresos                                  |  |
| Organización de actos                      |  |
| Working papers                             |  |
| Manuales y otras publicaciones             |  |
| Aceptación de publicaciones                |  |

Nos aparecen las opciones de "mostrar" o "añadir"

| Participación en congresos |                  |
|----------------------------|------------------|
|                            | Añadir 🖒 Mostrar |
| ANADIR                     |                  |

CONGRESO ESTÁ DADO DE ALTA EN LA BBDD

#### SELECCIONAR EL CONGRESO

En esta opción debemos, lo primero, buscar el congreso por si ya estuviera en la base de datos.

| CONGRESO #   | SOCIADO      |                                                                                                   |           |
|--------------|--------------|---------------------------------------------------------------------------------------------------|-----------|
| Nombre acto  | þuimica      |                                                                                                   |           |
| Fecha Inicio |              | D Búsqueda                                                                                        |           |
|              | Fecha inicio | Nombre acto                                                                                       | Tipo Acto |
| k            | 14/10/2014   | AYUDAS UVA A LA INVESTIGACION: 31 CONGRESO LATINOAMERICANO DE QUIMICA                             | Congreso  |
| •            | 17/09/2014   | AYUDAS UVA A LA INVESTIGACION: XXV REUNION BIENAL DE QUIMICA ORGANICA                             | Congreso  |
| k            | 17/09/2014   | AYUDAS UVA A LA INVESTIGACION: XXXII CONGRESO DEL GRUPO ESPECIALIZADO EN QUIMICA ORGANOMETALICA   | Congreso  |
| ×.           | 04/06/2014   | XXI Congreso Naciaonal de la Sociedad Española de Bioquimica Clinica y patologia Molecular (SEQC) | Congreso  |

Si está aquel en el que hayamos participado, pulsamos en la flecha.

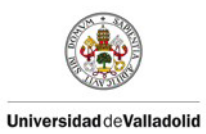

Servicio de Apoyo a la Investigación

| CONGRESO ASC                                | CIADO                                            |                         |                                |                              |                                    |                     |  |
|---------------------------------------------|--------------------------------------------------|-------------------------|--------------------------------|------------------------------|------------------------------------|---------------------|--|
| Nombre acto<br>Fecha inicio                 | XXI Congreso Naciaona<br>09/11/2002              | al de la Sociec         | dad Española d                 | de Bioquim                   | nica Clinica y p                   | oatologia Molecular |  |
| Tipo Acto*<br>Fecha inicio*<br>Nombre acto* | Congreso<br>09/11/2002<br>XXI Congreso Naciaonal | )<br>de la Sociedad E   | Española de Bioqu              | Fec<br>uimica Clinica        | <b>cha fin</b><br>a y patologia Mo | Dlecular (SEQC)     |  |
| País                                        | 724                                              | 🔎 ESPAÑA                |                                | Pot                          | blación                            | Gijon Asturias      |  |
| Ámbito<br>Visible en el PPC                 |                                                  | •                       |                                | ID:                          | :                                  | CON11347            |  |
| Una vez que r                               | nayamos pulsado, p                               | oaemos ve               | er Ios datos                   | aeı cong                     | greso:                             |                     |  |
|                                             |                                                  | •                       | -                              |                              |                                    |                     |  |
|                                             |                                                  | Seleccionar<br>Congreso | Informar<br>Participación<br>2 | Asociar las<br>Publicaciones | <b>:</b> S                         |                     |  |
|                                             |                                                  |                         | Guardar 🔊 🔊                    | Volver                       |                                    |                     |  |

| 🛦 Mantenimi   | 🛦 Mantenimiento pendiente de ser guardado |                                                        |               |        |  |  |
|---------------|-------------------------------------------|--------------------------------------------------------|---------------|--------|--|--|
| CONGRESO AS   | OCIADO                                    |                                                        |               |        |  |  |
| Nombre acto   | XXI Congreso Naciaonal de la Soci         | iedad Española de Bioquimica Clinica y patologia Molec | ular (SEQC) 🖡 |        |  |  |
| Fecha inicio  | 09/11/2002                                |                                                        |               |        |  |  |
| PARTICIPACION | - PARTICIPACIONES                         |                                                        |               |        |  |  |
|               | Tipo actividad                            | Título actividad                                       | Autores       | Origen |  |  |

Si es el que buscábamos, podemos continuar con el siguiente paso. INFORMAR LA PARTICIPACIÓN

| AÑADIR PARTICIPACIÓN | N          |                      |
|----------------------|------------|----------------------|
| Tipo actividad*      | · 1        |                      |
| Título actividad*    | 2          |                      |
| Autores*             | 3          |                      |
| Autores CVN          |            |                      |
|                      |            | Añadir               |
|                      |            | Autor                |
|                      | ٩ 🔪        | R (4)                |
|                      |            | ✓ Aceptar Ø Cancelar |
| Visible en el PPC    | v <b>5</b> |                      |

Campos a cubrir:

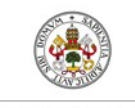

Manual de usuario de Mi investigación

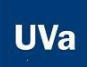

Universidad de Valladolid Servicio de Apoyo a la

- 1. Tipo de actividad: en el desplegable le aparecerán distintas actividades como asistencia, conferencia, moderador, ect...es decir, el papel que desarrolló en el congreso.
- 2. Título de la actividad: título de la ponencia, poster, etc presentado.
- 3. Autores: los autores de dicha actividad (apellidos y nombre).
- 4. Autores CVN: Identificación del autor que está introduciendo los datos. Por defecto sale la persona que introduce los datos, pero se puede añadir a todos aquellos <u>investigadores de la UVa</u> que también contribuyeron a la actividad. Al añadir a investigadores UVA, también les aparecerá a ellos esta actividad.
- 5. Visible en PPC: Para que esta actividad se muestre en el Portal de Investigación

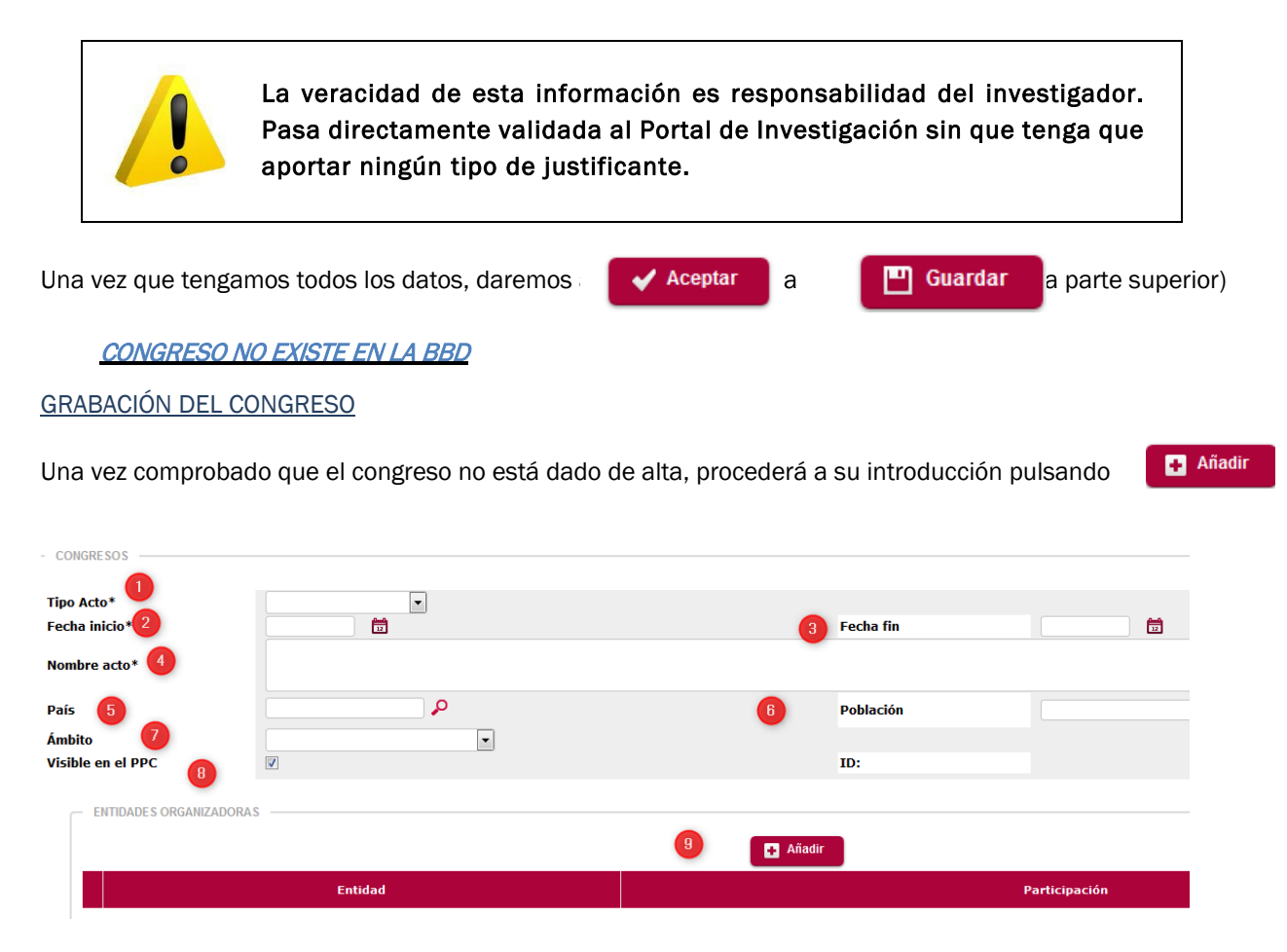

Campos a cubrir:

- 1. Tipo de actividad: en el desplegable le aparecerán distintas actividades como congreso, seminario, coloquio....
- 2. Fecha de inicio: fecha de inicio del acto.
- 3. Fecha fin: día de finalización del acto.
- 4. Nombre del acto:
- 5. País: Deberá pulsa el lookup y buscar el país donde se organizó dicha actividad (España tiene el código 724, por ejemplo)
- 6. Población: Campo libre para la introducción de la ciudad donde se celebró el evento.
- 7. Ámbito: estatal, internacional, etc
- 8. Visible en PPC: Para que esta actividad se muestre en el Portal de Investigación
- 9. Entidad organizadora: debe pulsar AÑADIR y le saldrá un campo con texto libre para poder introducir el nombre de la entidad y en el desplegable, la participación en el evento. Si hay más de una entidad, deberá pulsar de nuevo, AÑADIR e introducir todas aquellas que hayan intervenido.

Volver

Cubiertos todos estos campos, se guardaría el congreso

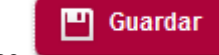

Para seguir con los siguientes pasos, daríamos a

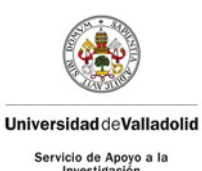

INFORMAR LA PARTICIPACIÓN

#### Del mismo modo que en el mismo punto del apartado anterior.

<u>OPCIÓN MOSTRAR</u>

| Partici | articipación en congresos                                                                                         |          |           |  |  |  |  |
|---------|----------------------------------------------------------------------------------------------------|----------|-----------|--|--|--|--|
|         |                                                                                                    | ➡ Añadir | 🔥 Mostrar |  |  |  |  |
|         | Resumen:                                                                                                    |          |           |  |  |  |  |
|         | Tiene registrados:                                                                                                |          |           |  |  |  |  |
|         | <ul> <li>- 49 Participación en congresos</li> <li>- 0 Participación en congresos pendientes de aceptar</li> </ul> |          |           |  |  |  |  |

Al pulsar en MOSTRAR, aparecerán todos los congresos en que figuran en la aplicación en los que haya participado.

| articipació | sos          |                                                                         |  |
|-------------|--------------|-------------------------------------------------------------------------|--|
|             |              | Añadir 🖉 Ocultar                                                        |  |
|             | Fecha inicið | Nombre acto 🗢                                                           |  |
| 🖉 🗙         | 06/09/2016   | Genetic & Animal Models for Ion Channel Fuction in Physiology & Disease |  |
| <b>2</b> ×  | 27/02/2016   | 60th annual meeting Biophysical Society                                 |  |
| 🖉 🗙         | 04/10/2015   | 5ª Reunión de Red Española de Canales Iónicas (RECI V)                  |  |
| -           |              |                                                                         |  |
|             |              |                                                                         |  |

podrá ver la información más detallada del mismo.

# OTROS

Pulsando

Recoge otras actividades realizadas por el investigador, como:

- Premios
- Patentes
- Cursos y seminarios impartidos
- Tesis dirigidas
- Colaboración en revistas
- Participación en comités
- Experiencia en gestión I+D
- Colaboraciones internacionales
- Otras actividades
- Proyectos de innovación docente
- Pertenencia a Entidades Científicas
- Participación en Tribunales
- Representaciones internacionales
- Trabajos de fin máster/grado

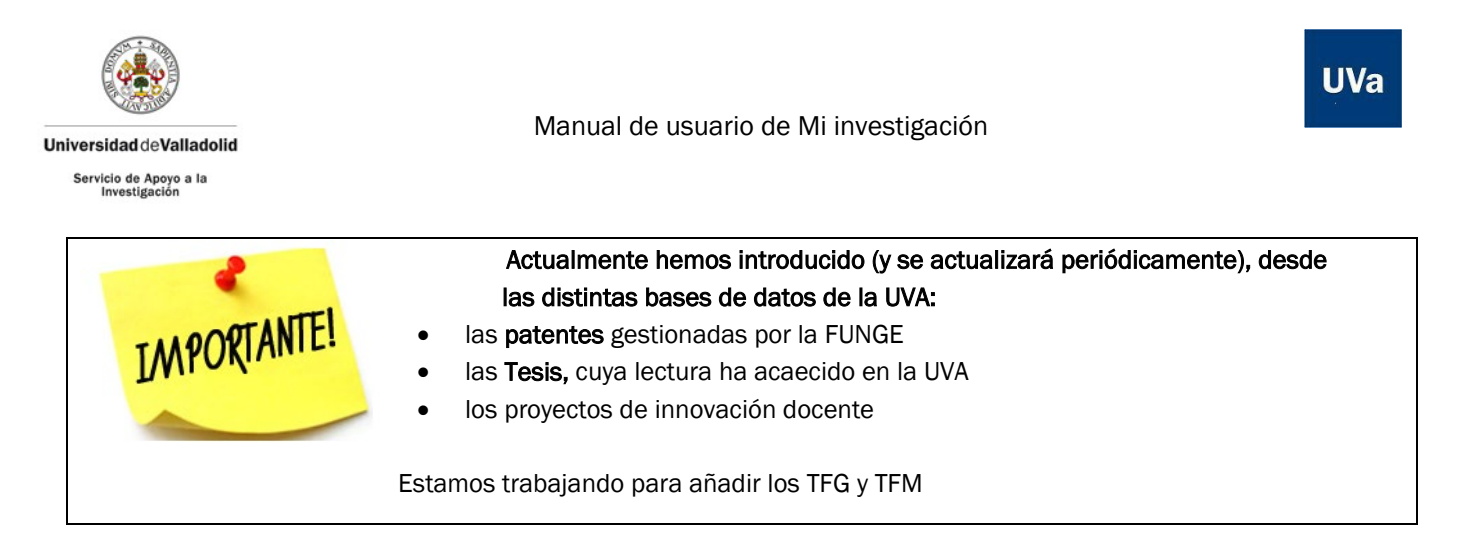

### **PREMIOS**

Recogerá todos los premios recibidos por el investigador. Al acceder al mantenimiento se muestra un listado de todos sus premios recibidos, permitiendo añadir uno nuevo o bien, modificar o eliminar uno de los existentes.

| Titulo premio*               |                      |          |   |
|------------------------------|----------------------|----------|---|
| Galardonados*<br>Autores CVN |                      |          |   |
| Fecha obtención              | <br>Ámbito           | •        |   |
|                              | Entidades Organizado | tas*     |   |
|                              | (+) Aladir           | <b>b</b> |   |
|                              | Entideo              | 13       |   |
|                              |                      |          | 1 |

### **PATENTES**

Podrá gestionar todas sus patentes. Al acceder al mantenimiento se muestra un listado de todas sus patentes, permitiendo añadir uno nuevo o bien, modificar o eliminar uno de los existentes.

En una carga inicial de datos, se han incluido aquellas que están gestionadas por la FUNGE.

Podrá:

• Consultar las patentes que tiene:

|       |           |                                  | +) Alladir | Ocultar               |                  |
|-------|-----------|----------------------------------|------------|-----------------------|------------------|
|       |           | Titulo                           |            | Autores               | Fecha registro 🕴 |
| 0     | 0         | Taximetro retrovisor             |            | GAYOSO RODRÍGUEZ, M.; | 31/10/2012       |
| 0     | ۲         | Taximetro con tanñcación por GPS |            | GAYOSO RODRÍGUEZ, M.; | 13/05/2010       |
| Repst | ros por i | página                           | 10 •       | Total registros: 2    |                  |

• <u>Añadir</u> nuevas patentes:

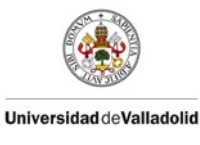

Servicio de Apoyo a la Investigación

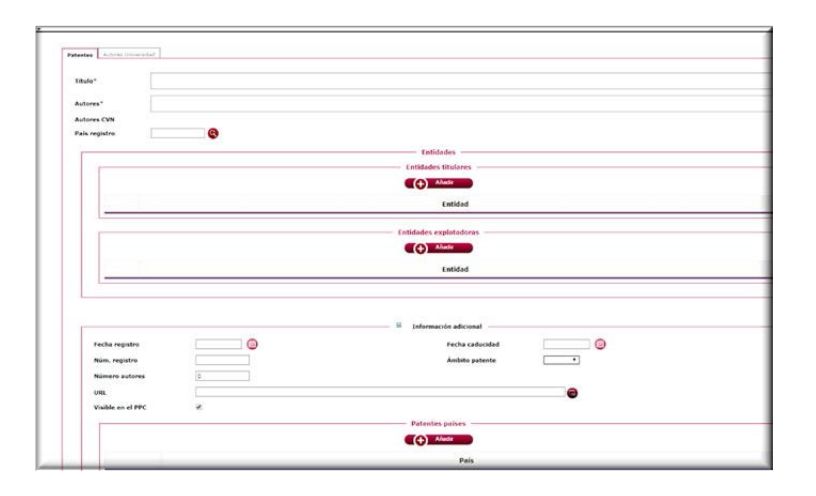

# **TESIS DIRIGIDAS**

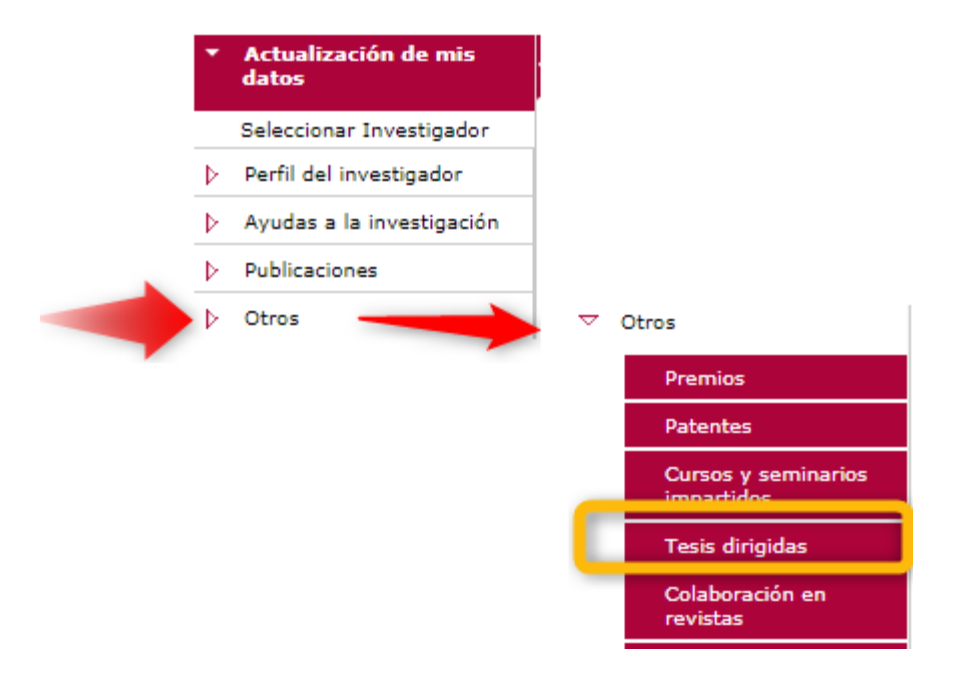

Al acceder al mantenimiento se muestra un listado de todas las tesis que ha dirigido en la Universidad de Valladolid, permitiendo añadir una nueva o bien, modificar o eliminar una de las existentes.

La carga inicial de estos datos provienen de la aplicación OASIS de la UVa. Estamos trabajando para conectarla a TESEO (base de datos del Ministerio de Educación, Cultura y Deporte).

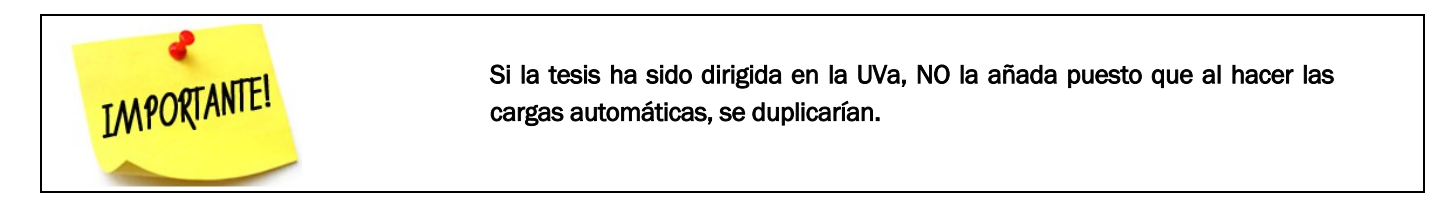

Le saldrá una pantalla donde podrá:

- Mostrar: son aquellas tesis que ha dirigido y se ha leído en la UVA
- Añadir: podrá añadir aquellas tesis que hayan sido defendidas en otras instituciones

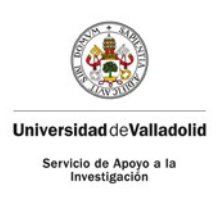

| is doctorales                     | Añadir (20) Mostrar           |
|-----------------------------------|-------------------------------|
| Resumer<br>Tiene reg<br>- 3 Tesis | n:<br>istrados:<br>doctorales |
| Añadir                            | Añadir                        |

Campos a cubrir

- Fecha de lectura
- Título
- Universidad de lectura
- Participantes:
- $\circ$  Rol: Autor, Director, Tutor
- o Entidad (del autor)
- Entidad (del director/tutor, que será usted)

| Fecha lectura | a*                    |   |                              |   |                      |    |
|---------------|-----------------------|---|------------------------------|---|----------------------|----|
| Título*       |                       |   |                              |   |                      |    |
| Universidad I | lectura               |   |                              |   |                      |    |
|               |                       |   |                              |   |                      |    |
| – Participar  | ntes tesis ————       |   |                              |   |                      |    |
| – Participar  | ntes tesis            |   | Añadir                       |   |                      |    |
| - Participar  | ntes tesis <u>Rol</u> | ÷ | (+) Añadir<br><u>Entidad</u> | ÷ | Autores Universidad* | \$ |
| - Participar  | ntes tesis            | ÷ | Añadir<br>Entidad            | ÷ | Autores Universidad* | \$ |

IMPORTANTE!

Adjuntar fichero postprint (adjuntar el justificante de la dirección de tesis)

Esto lo encontrará en Información adicional

| 🗆 🗉 Información a     | adicional                                     |
|-----------------------|-----------------------------------------------|
| Estado<br>publicación | Publicado 🔍                                   |
| Adjuntar fichero p    | postprint para publicarlo en el e-Repositorio |
| URL Repositorio       |                                               |
| URL Alternativa       |                                               |
|                       | Calificación Apto 💌                           |
| Visible en el PPC     |                                               |

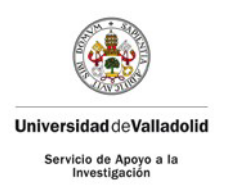

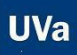

# CURRÍCULUM

Tendrá la opción de generar distintos tipos de currículum:

- Currículum Personalizado
- Currículum CVN
- Currículum CVA

### <u>CVN</u>

Estas opciones le permitirán generar un currículum personalizado y recibirlo en las direcciones de correo electrónico que desee.

Podrá indicar el orden que quiere mostrar las actividades y el rango de tiempo que desea mostrar en el currículum. Esto permite filtra la información y que solo aparecen las actividades y publicaciones que se encuentren dentro de dicho rango.

También permite seleccionar que actividades va a mostrar y cuáles no.

| riculum Personalizado              |                                    |                                     |                                                        |  |
|------------------------------------|------------------------------------|-------------------------------------|--------------------------------------------------------|--|
|                                    |                                    | ()                                  | nerar                                                  |  |
|                                    |                                    | Curric                              | ulum                                                   |  |
| Idioma                             | Español *                          |                                     |                                                        |  |
| Dirección electrónica              | xxxxx@xxxx.uva.es                  |                                     | Separar correo electrónico por ';'                     |  |
| cc                                 | Separar correo electrónico por ';' |                                     |                                                        |  |
| Periodo de actividades científicas |                                    |                                     |                                                        |  |
| Fecha Inicio (dd/mm/aaaa)          |                                    | Fecha Fin (dd/mm/                   | aaaa)                                                  |  |
| Orden de los datos                 | Ascendente *                       |                                     |                                                        |  |
|                                    |                                    | Seleccionar todas                   | Deshacer                                               |  |
|                                    |                                    |                                     |                                                        |  |
|                                    |                                    | Premios                             |                                                        |  |
|                                    | Lineas de investig                 | ación Publicaciones                 | Experiencia en organización de actividades de I+D      |  |
|                                    | 🖉 Formación acadén                 | mica Traducciones                   | Experiencia en gestión I+D                             |  |
|                                    | Director de tesis                  | Convenios                           | Cursos y seminarios impartidos                         |  |
|                                    | Actividades anteri                 | iores 🗭 Estancias en el extranjero  | Colaboración en revistas                               |  |
|                                    | diomas.                            | Congresos                           | 🗹 Otros méritos o aclaraciones que desee hacer constar |  |
|                                    | Proyectos                          | 🕐 Tesis dirigidas                   | Patentes                                               |  |
|                                    |                                    | Comités y representaciones internac | ionales                                                |  |

| ículum CVN                         |                                                                            |                                                                                                    |        |
|------------------------------------|----------------------------------------------------------------------------|----------------------------------------------------------------------------------------------------|--------|
|                                    |                                                                            | (     Generar                                                                                                    |        |
|                                    |                                                                            | Curriculum                                                                                                    |        |
| Idioma                             | Español *                                                                  |                                                                                                    |        |
| Dirección electrónica              | xxxx@xxx.uva.es                                                            | Separar correo electrónico por ";"                                                                                    |        |
| cc                                 |                                                                            | Separar correo electrónico por ";"                                                                                    |        |
| Periodo de actividades científicas |                                                                            |                                                                                                    |        |
| Fecha Inicio (dd/mm/aaaa)          |                                                                            | Fecha Fin (dd/mm/aaaa)                                                                                                |        |
|                                    |                                                                            | Saleccionar Indas Deshacer                                                                                            |        |
|                                    |                                                                            | Democratin total                                                                                                    |        |
|                                    | <b>2</b>                                                                   |                                                                                                    |        |
|                                    | Orection de tests optionales o proyect     Proventes de incovenión dorante | a fin de carrera                                                                                                    |        |
|                                    | Participación en provectos de la Del fr                                    | anciados an convectorias compatibilidas da antidadas públicas o privadas                                              |        |
|                                    | Participación en contratos, convenios o                                    | provectos de I+D+i, no resultantes de convocatorias competitivas, con Empresas (o internamente a ellas) v/o Administr | acione |
|                                    | Propiedad intelectual e industrial, Know                                   | how v secretos industriales                                                                                           |        |
|                                    | Publicaciones, Documentos Científicos                                      | Técnicos de carácter tecnológico y Cualquier otra expresión                                                           |        |
|                                    | Trabaios presentados en Congresos na                                       | cionales o internacionales                                                                                            |        |
|                                    | Aportación a sornadas, seminario, talle                                    | res y otras actividades de divulgación                                                                                |        |
|                                    | Estancias en centros de I+D+i o empre                                      | sas nacionales o extranjeras                                                                                          |        |
|                                    | Comités científicos asesores, sociedade                                    | s cientificas                                                                                                    |        |
|                                    | Representación en foros y comités nac                                      | onales e internacionales                                                                                              |        |
|                                    | Experiencia de gestión de I+D+1                                            |                                                                                                    |        |
|                                    | Experiencia en organización de activida                                    | des de I+D+i                                                                                                    |        |
|                                    | Compendio de otros meritos                                                 |                                                                                                    |        |
|                                    | Ayudas y Becas Obtenidas                                                   |                                                                                                    |        |
|                                    | Titulos y premios obtenidos                                                |                                                                                                    |        |
|                                    | S Número de tramos de investigación res                                    | anacidos                                                                                                    | _      |

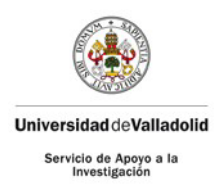

Una vez generado, le mostrará el siguiente mensaje. Está procesando la petición y le enviará su CVN al correo indicado.

| Se está procesando la p | petición. En breves momentos recibiréis el currículum            |
|-------------------------|------------------------------------------------------------------|
|                         |                                                                  |
| 0101002011              |                                                                  |
| ioma                    | Español 🗸                                                        |
| rreo electrónico        | portal.investigacion@uva.es                                      |
|                         | Se está procesando la j<br>URRÍCULUM<br>ioma<br>rreo electrónico |

# Currículum CVA

Con el formato normalizado, usted podrá solicitar su CVA que le llegará a las direcciones de correo que elija. El PDI deberá revisar este documento e incorporar la información que no se encuentre grabada en la plataforma.

| Curriculum CVA        |                |                                    | )) |
|-----------------------|----------------|------------------------------------|----|
|                       |                |                                    |    |
|                       |                |                                    |    |
|                       |                | General General                    |    |
|                       |                | Curriculum                         |    |
| Dirección electrónica | xxx@xxx.uva.es | Separar correo electrónico por ';' |    |
| cc                    |                | Separar correo electrónico por ";" |    |

# IMPORTAR PUBLICACIONES DE BASES DE DATOS

Esta funcionalidad se puede utilizar cuando se echa de menos alguna publicación procedente de las bases de datos WOS, Scopus o Dialnet. Permite cargar publicaciones cuando falte algún identificador (Research ID, Scopus ID, ...), el perfil no esté bien estructurado, haya tipologías de publicaciones no definidas [funcionalidad pendiente de activación] o cualquier otra circunstancia.

| Publicaciones externas                                                                        |                           |                                 |
|-----------------------------------------------------------------------------------------------|---------------------------|---------------------------------|
|                                                                                               | Filtros de la importación |                                 |
| * Solo el campo "correo electronico" y la opción "origen de la importación" son obligatorios. |                           |                                 |
| Origen de importación:                                                                        |                           | O Was O Scopus O Dialnet BIBTex |
| Rango de años de la publicación:                                                              |                           |                                 |
| Investigador:                                                                                 |                           | <b>@</b>                        |
| Departamento:                                                                                 |                           | <b>Q</b>                        |
| Correo electrónico final de proceso:                                                          |                           | xxxxx.uva.es                    |
| Enviar mail a los investigadores tratados:                                                    |                           |                                 |
|                                                                                               | Generar                   |                                 |

Para realizar las importaciones de los repositorios WOS/Scopus/Dialnet debe realizar los siguientes pasos en el menú de importación de base de datos.

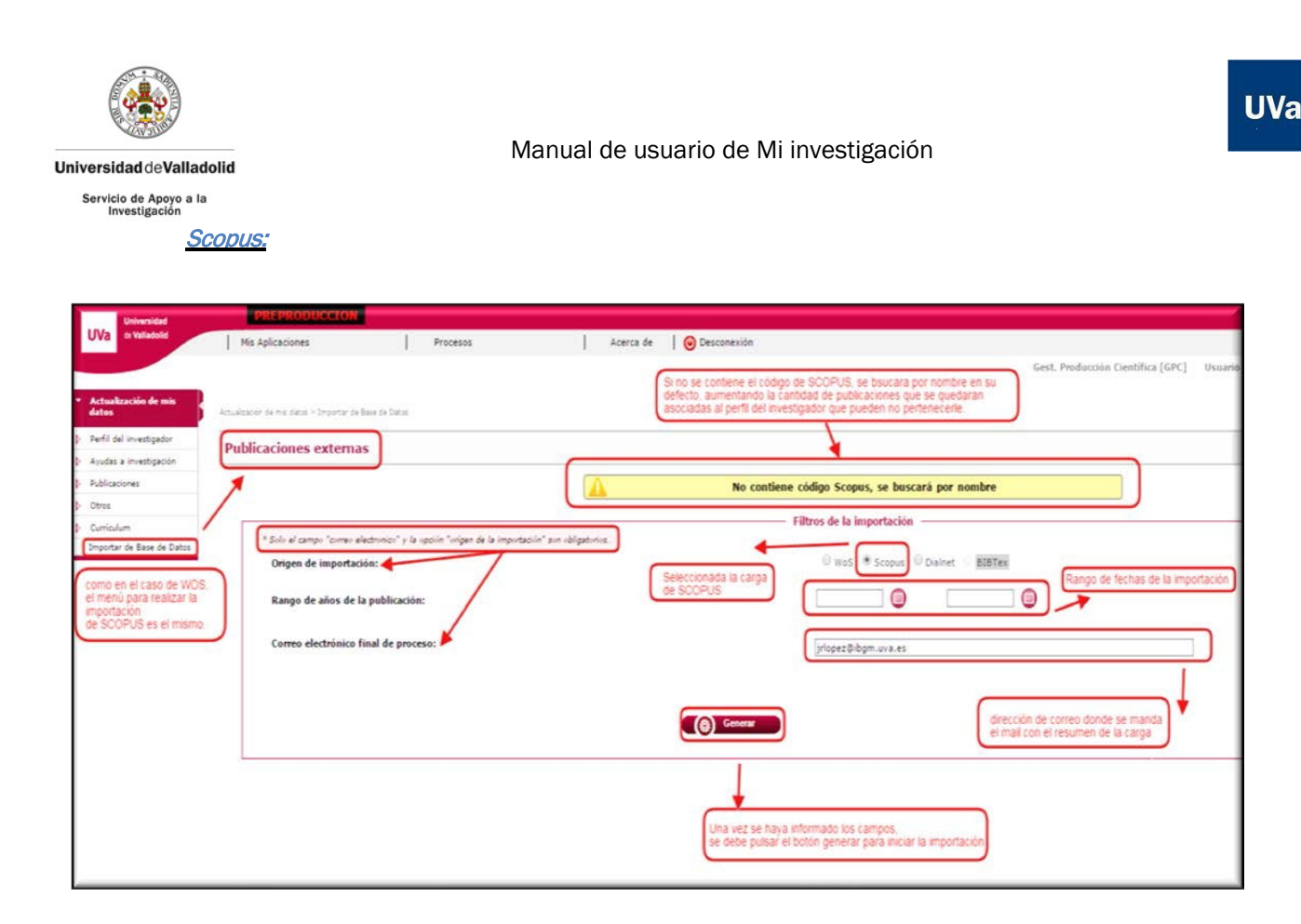

Una vez informados los campos, debe pulsar en generar y el proceso de importación se lanzará.

Cuando hay finalizado el proceso, se mandará un correo con el resumen de la carga al mail que haya especificado.

El proceso puede llegar a tardar 30 minutos en función del número de descargas que se deban realizar para ese investigador. Puede abandonar la página ya que el proceso sigue en segundo plano.

| Publicaciones externas                                                                                                    |                          |                                                                                                    |
|----------------------------------------------------------------------------------------------------|--------------------------|----------------------------------------------------------------------------------------------------|
| <sup>1</sup> Solo el campo "correo electronico" y la opolín "origen de la importación" son obligatorios.<br>Origen de importación:<br>Rango de años de la publicación: | iltros de la importación | Scopus: O Dainet - BIBTex<br>Scopus: Dainet - BIBTex<br>Scopus: Dainet - BIBTex<br>Scopus: Scopus: S |
| Correo electrónico final de proceso:                                                                                                    | jriopez@ibgm             | Se debe especificar un correo<br>electrónico para que se mande<br>el resumen de la carga de<br>publicaciones.                                                                                                    |

El funcionamiento para WOS es el mismo que para Scopus, simplemente que la fuente de información es distinta.

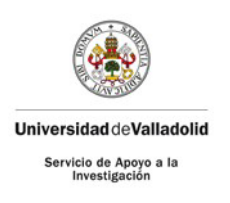

Dialnet:

| Universided                     | PREPRODUCCION                                 |                                               |                                  |                                                                |
|---------------------------------|-----------------------------------------------|-----------------------------------------------|----------------------------------|----------------------------------------------------------------|
| UVa systadold                   | Mis Aplicaciones                              | Procesos                                      | Acerca de 🛛 🥹 Desconexión        |                                                                |
|                                 |                                               |                                               |                                  | Gest. Producción Científica [GPC] Usuario - Usuario de SIG     |
| * Actualización de mis<br>datos | Actualización de mis desta + Importar de Base | e de Datas                                    |                                  |                                                                |
| () - Perfil del investigador    | Publicaciones externas                        |                                               |                                  |                                                                |
| Ayudas a investigación          |                                               |                                               |                                  |                                                                |
| Publicaciones                   |                                               |                                               | Filtros de la importación        |                                                                |
| Otres                           | * Solo el campo "correo electron              | ico" y la opción "origen de la importación" a | un obligatorius                  |                                                                |
| ) Curriculum                    | Origen de importación:                        |                                               | 0 WoS 0 Scopus * Dainet - BIBTex | Rango de fechas de las publicaciones del investigador          |
| Importar de Base de Datos       | Ranno de años de la nub                       | licación                                      |                                  |                                                                |
|                                 |                                               |                                               |                                  | Ranco de fectoas de la carda de las cublicaciones en Dialnet   |
|                                 | Rango de fechas de intro                      | ducción (Dialnet)                             |                                  |                                                                |
|                                 | Correo electrónico final d                    | le proceso:                                   | vinerBitom wa es                 | ]                                                              |
|                                 |                                               |                                               | Subreader                        |                                                                |
|                                 |                                               |                                               | (A) Generar                      |                                                                |
|                                 |                                               |                                               |                                  | Se debe específicar un correo<br>electrónico para que se mande |
|                                 |                                               |                                               |                                  | ei resumen de la carga de<br>publicaciones.                    |
|                                 |                                               |                                               |                                  |                                                                |
|                                 |                                               |                                               |                                  |                                                                |
|                                 |                                               |                                               |                                  |                                                                |
|                                 |                                               |                                               |                                  |                                                                |
|                                 |                                               |                                               |                                  |                                                                |

El funcionamiento para Dialnet es el mismo que para los anteriores, pero se puede añadir un campo de fechas para delimitar la fecha de carga en Dialnet.